お客様各位

株式会社アイ・オー・データ機器

## Windows98へのインストール手順

この度は弊社製品「IF-SEGAシリーズ」をお買い上げ頂き、誠にありがとうござい ます。本製品をWindows98上でお使い頂く場合、以下の手順にてドライバをインス トールしてください。

以下の例はIF-SEGA/ISAを使用した場合です。

- 1 各製品の取扱説明書にしたがって、パソコンにボードを装着し、Windows98を 起動します。
- 「新しいハードウェアの追加ウィザード」画面が表示されたら[次へ]ボタン をクリックします。表示されたウインドウの「使用中のデパ (Aに最適なドライバ を検索する(推奨)」をチェックし、[次へ]ボタンをクリックします。

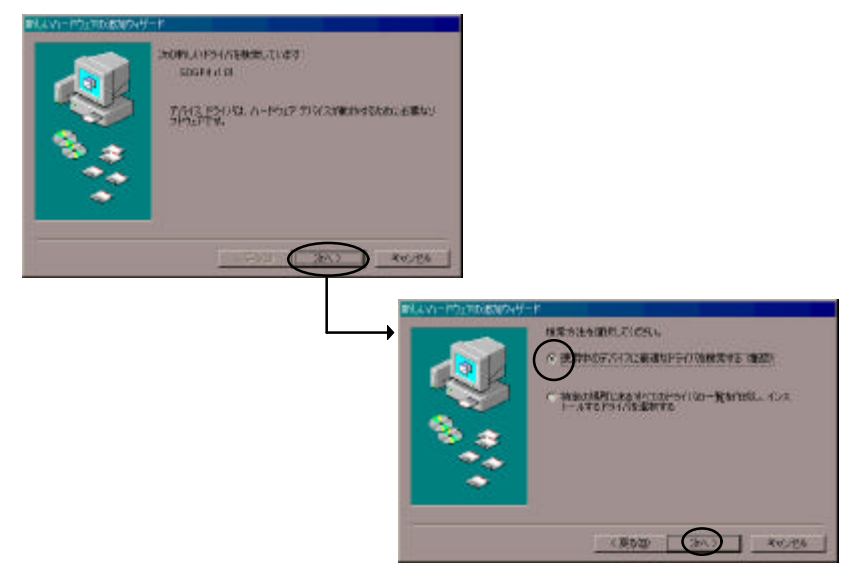

W98-3B-01-1/4

3 サポートソフトウェアディスクをフロッピィディスクドライブに挿入後、 「フロッピーディスク ドライブ」をチェックし、[次へ]ボタンをクリックし ます。

| 新しいハードウェアの追加ウィザード  |                                                                                                    |  |
|--------------------|----------------------------------------------------------------------------------------------------|--|
|                    | 新しいドライバは、ハードドライブのドライバ データベースと、次の選択<br>した場所から検索されます。検索を開始するには、しかく」をクリックし<br>て(たさい。<br>▼ 「ロッピー ディスク ドライブ(E)<br>■ CD-ROM ドライブ(C)<br>■ Microsoft Windows Update(M)<br>■ 検索場所の指定(L)<br>F#win98<br>▼<br>参照(E) |  |
| 〈戻る(四) (次へ > キャンセル |                                                                                                    |  |

▲ ご使用の製品名が表示されているか確認し、[次へ]ボタンをクリックしま す。

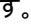

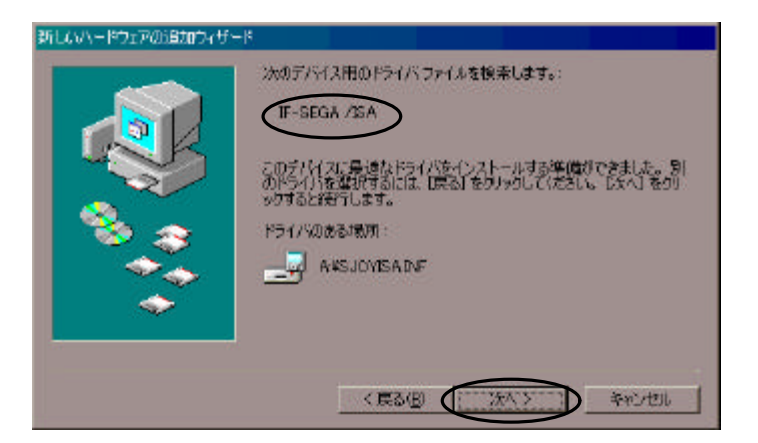

| <u>5</u><br>ドライバファイルのコピーが開始されます。 |       |                                                                                                    |
|----------------------------------|-------|----------------------------------------------------------------------------------------------------|
|                                  | 以下のい。 | のウインドウが表示された場合は、「はい」をクリックしてくださ<br>(ファイル名:msjstick.drv 及び vjoyd.vxd)                                                                                                    |
| 注 意                              |       | バージョンの競合 コビーするファイルより新しいファイルがコンピュータ<br>に存在します。既存のファイルをそのまま使うことをお<br>勧めします。 ファイル名: msjstick.drv 説明: Joystick driver for IBM-compatibles バージョン: 4.05.1.1998 既存のファイルをそのまま使いますか? ILITICY いいえ(N) すべて上書き(A) |
|                                  |       | パージョンの競合<br>コピーするファイルより新しいファイルがコンピュータ<br>に存在します。既存のファイルをそのまま使うことをお<br>勧めします。<br>ファイル名: vjoyd.vxd<br>説明: Joystick Virtual Device<br>バージョン: 4.05.1.1998<br>既存のファイルをそのまま使いますか?<br>いいえ(N) すべて上書き(A)      |

## 6 [完了]ボタンをクリックし終了します。

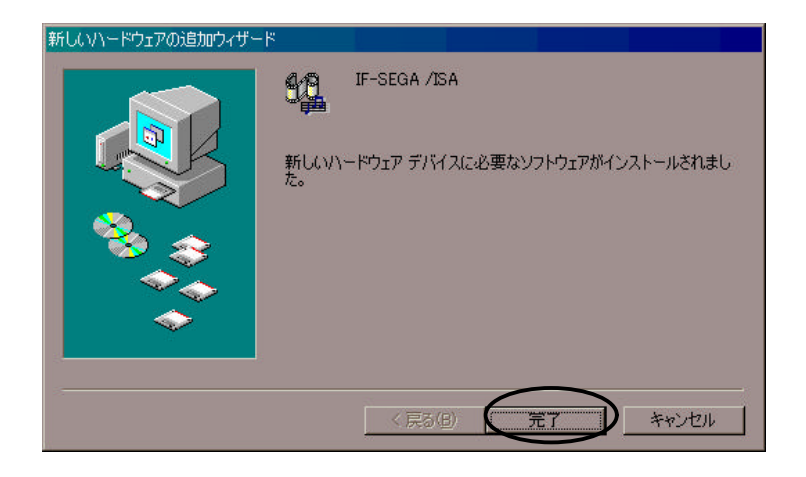

7 [はい]をクリックし、パソコンを再起動します。

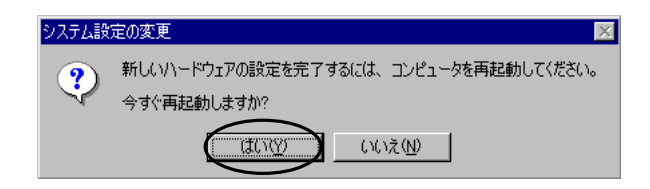

以上で、インストールは終了です。